## **Appealing Campus Parking Tickets**

If you believe you received a parking ticket in error, it may be appealed online ONLY, and must be submitted within 14 days of the ticket being issued. After 14 days appeals will not be accepted. An independent committee reviews all appeals. Staff in the **Parking Services**\* office are not able to make any changes to a parking ticket.

To submit an appeal, follow the steps listed below:

- 1) Pay any outstanding parking tickets, other than the one you are appealing. Refer to 'Viewing / Paying Campus Parking Tickets' for details.
- 2) Go to www.uwo.ca/parking
- 3) Hover over **'Infractions'** from the menu along the top, and then a) Click on **'Appeal Infraction'** from the drop-down menu.

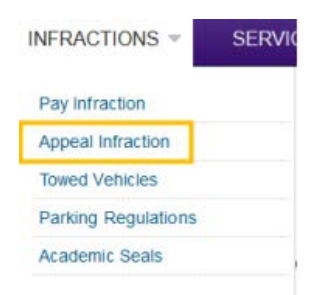

4) Review the 'Important Reminders', 'Service Fees', and other information on the webpage before submitting an appeal. This information will help you submit a valid appeal.

| Important Reminders                              |
|--------------------------------------------------|
| Service Fees                                     |
| Fire Route, Tow Zone, Campus Police Tickets Etc. |
| Administration of Appeals                        |
| Writing Your Appeal                              |
| Appeal Results                                   |
| Unsettled Parking Accounts                       |

5) Click on **'Submit Appeal Online'** at the bottom of the page.

## Submit Appeal Online

6) Look up the ticket by either: a) Entering the ticket number in the **'Citation Number'** field, or b) Entering the vehicle license plate in the **'Plate Number'** field i) Click on **'Search Citations'** 

TIP: when entering vehicle plate do not include spaces e.g. ASAR719

| Citation Number |                      |
|-----------------|----------------------|
|                 |                      |
|                 |                      |
|                 | -OR-                 |
| State           | -OR-<br>Plate Number |

## 7) Click on **'Appeal'** next to the citation

| 17_201206722 Unpaid \$##.## 2019/04/15 ABC**** HURON FLATS<br>STUDENT LOT | Appeal | Add to Basket |
|---------------------------------------------------------------------------|--------|---------------|
|---------------------------------------------------------------------------|--------|---------------|

8) Enter the 'Plate Number' in the pop-up box, and then a) Click 'Confirm.'

| Confirm Pla  | te Number |   |       | . ×     |
|--------------|-----------|---|-------|---------|
| Plate Number | ABCD123   | × |       |         |
|              |           |   | Close | Confirm |

9) Click the 'IMG\_####.JPG' files to view images for the infraction.

|                                                              | Appeal Agreement                                                                                                    |
|--------------------------------------------------------------|----------------------------------------------------------------------------------------------------|
| Review the details of y                                      | our citation below. Carefully read the statements and indicate you have read and understand them. When you are ready to proceed, click the 'Next>>' button. |
|                                                              |                                                                                                    |
| Citation Number                                              | 17_201206722                                                                                                    |
| Citation Date                                                | 4/15/2019 10:08:47 AM                                                                                                    |
| License Plate                                                | ABCD123 ON                                                                                                    |
| Citation Balance                                             | Sun.un                                                                                                    |
| Payment Status                                               | Unpaid                                                                                                    |
| Violation Description                                        | PARKED IN TOW ZONE                                                                                                    |
| Attachments<br>Photo [IMG_04152019_1<br>IIMG_04152019_100837 | 00818.JPG) Photo (I <u>MG_04162019_100842.JPG</u> ) Photo ( <u>IMG_04162019_100828.JPG</u> ) Photo<br>JPGI                                                  |
| - I have read and under                                      | stand the Parking Office Guidelines for Appeal.                                                                                                    |
| - I have read and under                                      | stand the Rules and Regulations of the Western University Parking Office as they relate to citation appeals.                                                |
| - I am aware that pictur                                     | es are taken with each citation.                                                                                                    |
| - I am aware that I can I                                    | equest an open nearing in my online appear.                                                                                                    |
| L                                                            | I have read and understand the above statements                                                                                                    |
|                                                              | Next >>                                                                                                    |

Example of images related to a parking ticket.

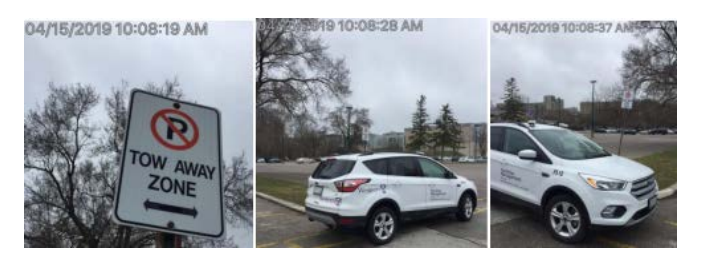

10) Read the bullet points and review the guidelines, rules and regulations as required, and then a) Click 'I have read and understand the above statements' and i) Click 'Next.'

| - I have read and understand the Parking Office Guidelines for Appeal.                                                             |  |  |
|----------------------------------------------------------------------------------------------------|--|--|
| - I have read and understand the Rules and Regulations of the Western University Parking Office as they relate to citation appeals |  |  |
| - I am aware that pictures are taken with each citation.                                                                           |  |  |
| - I am aware that I can request an open hearing in my online appeal.                                                               |  |  |
| □ I have read and understand the above statements                                                                                  |  |  |
| Next >>                                                                                                    |  |  |

11) Select your 'Email' and 'Address' using the drop-down menus or a) Click 'Add' if one is not listed, or you need to enter a new one.

| 🗸 🖌 Add |
|---------|
|         |
| ✓ Add   |
|         |

b) Click 'Add New+' to enter a new one and enter the address details.

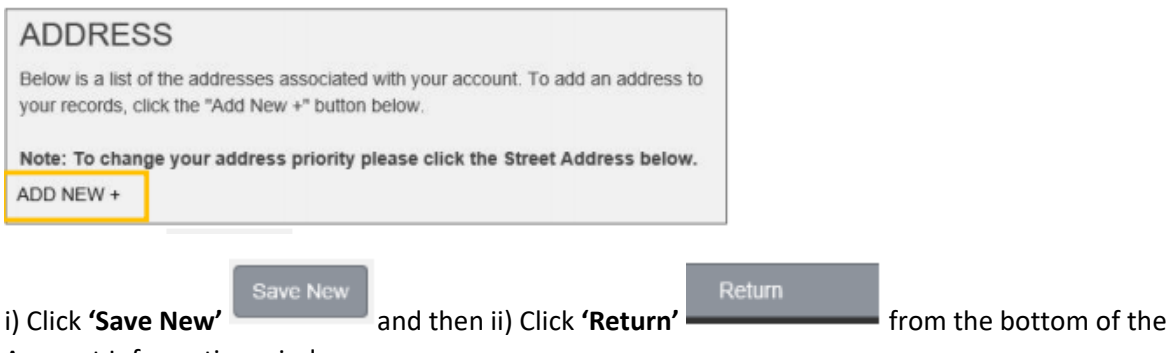

Account Information window.

13) Select 'your preferred method of contact' from the available options.

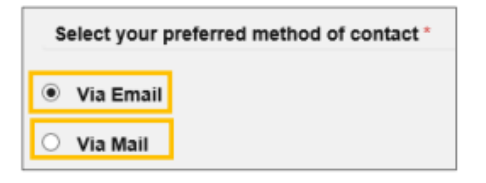

14) Enter 'Business Phone', 'Home Phone' and or 'Cell Phone' numbers. (optional)

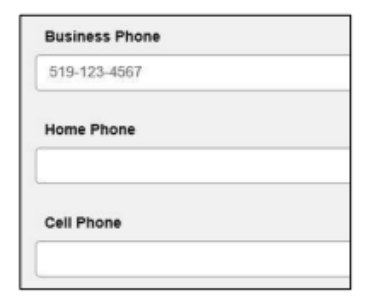

15) Enter your 'Appeal Reason' in the comments box.

Note: You are limited to 500 characters. Please keep appeals succinct and factual.

| Appeal Reason (10 - 500 characters) |     |
|-------------------------------------|-----|
| "Enter an Appeal Reason here"       |     |
|                                     | - 1 |
|                                     | - 1 |
|                                     | - 1 |
|                                     |     |
|                                     | - 1 |

16) Review the photos uploaded by Parking Services and if necessary, add any images that you feel that support your appeal. a) Only .bmp, .jpg, tiff, or .png files are accepted.

Note: Total file size for all images combined must be less than 5mb.

| -                                                      |  |  |
|--------------------------------------------------------|--|--|
| Attachment 1 (.BMP, .JPEG, .TIFF, and .PNG files only) |  |  |
| Browse                                                 |  |  |
| Attachment 2                                           |  |  |
| Browse                                                 |  |  |
| Attachment 3                                           |  |  |
| Browse                                                 |  |  |
|                                                        |  |  |

## 17) Click 'Submit'

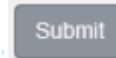

18) Print / save the Appeal Receipt for your records

**Note:** The appeals process can take up to 6 weeks from the time of submission.

|                                                  | Appeal Receipt                |  |
|--------------------------------------------------|-------------------------------|--|
| Please print the receipt below for your records. |                               |  |
| Appeal Number                                    | 36113                         |  |
| Citation Number                                  | 17_201206722                  |  |
| Issue Date                                       | 4/15/2019 10:08:47 AM         |  |
| Current Date/Time                                | 2019/04/15 03:13:12 PM        |  |
| Violation Description                            | PARKED IN TOW ZONE            |  |
| Citation Balance                                 | \$nn.nu                       |  |
| Payment Status                                   | Appeal Balance Due            |  |
| Appeal Reason                                    | "Enter an Appeal Reason here" |  |

19) Click your **'User Name'** from the top right of the window and a) Click **'Logout'** from the drop-down menu, to exit the Parking Portal system.

| VIS \$0.00)                                        | Welcome, PARK TEST! |  |
|----------------------------------------------------|---------------------|--|
| Manage Your Account Information<br>Change Password |                     |  |
| Logout                                             |                     |  |

\_

\*For Parking Services location and hours of operation please visit <a href="https://www.uwo.ca/parking/">https://www.uwo.ca/parking/</a>